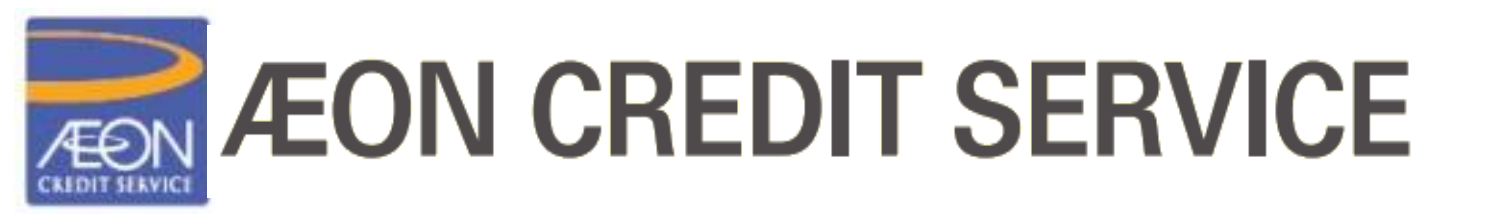

# **AEON Wallet Credit Card Details and Repayment**

AEON Credit Service (M) Berhad 199601040414 (412767-V) www.aeoncredit.com.my

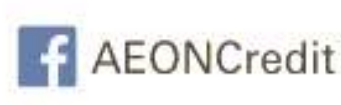

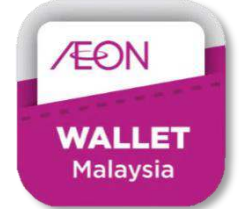

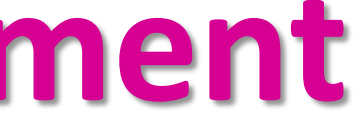

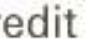

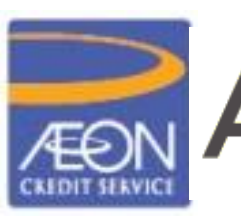

# **ÆON CREDIT SERVICE**

## **01 AEON Wallet: Credit Card Details**

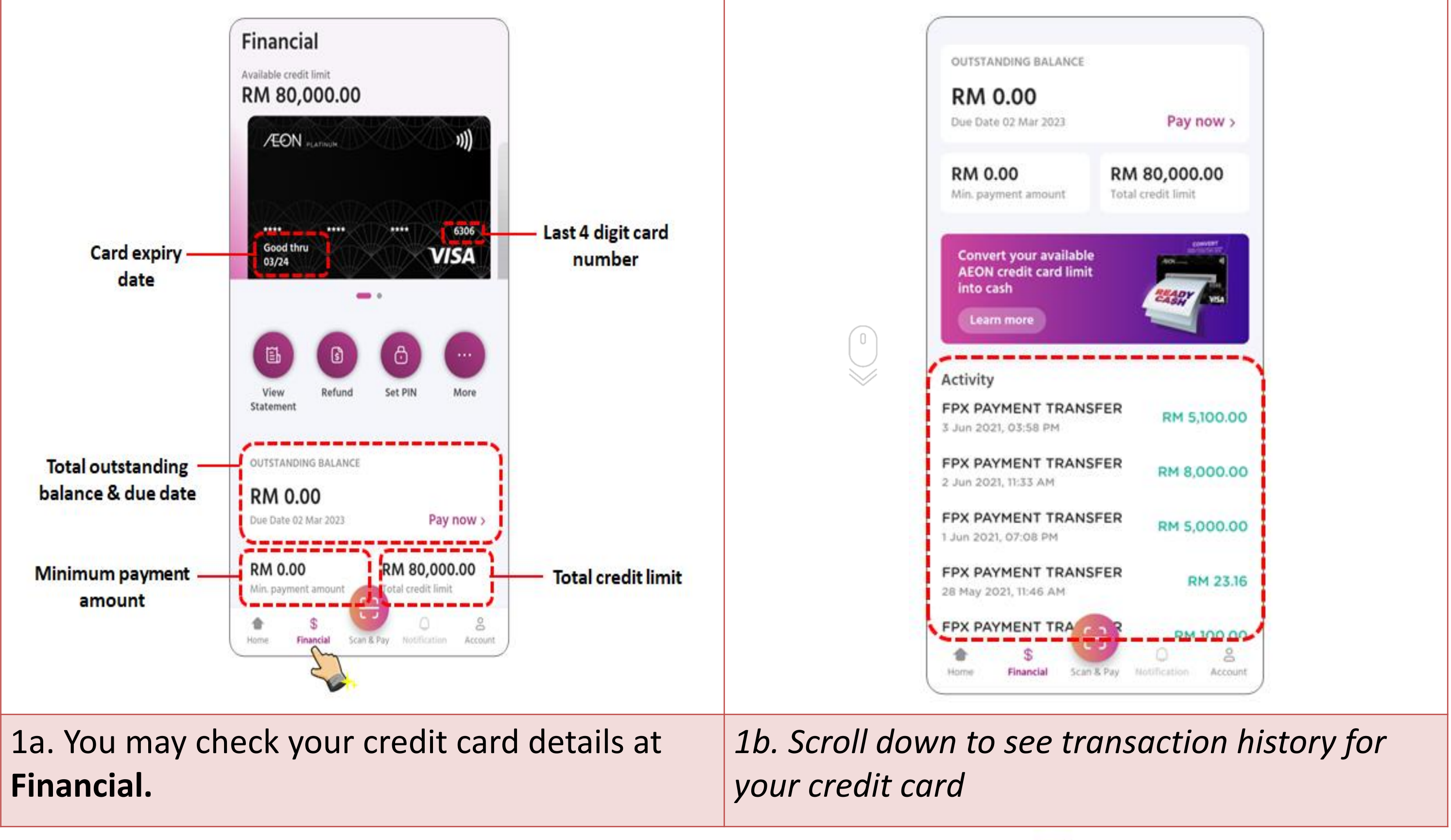

AEON Credit Service (M) Berhad 199601040414 (412767-V)

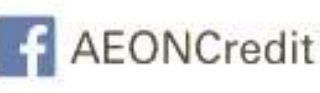

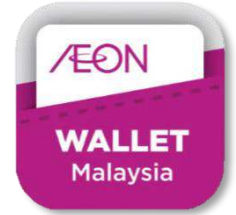

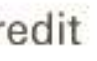

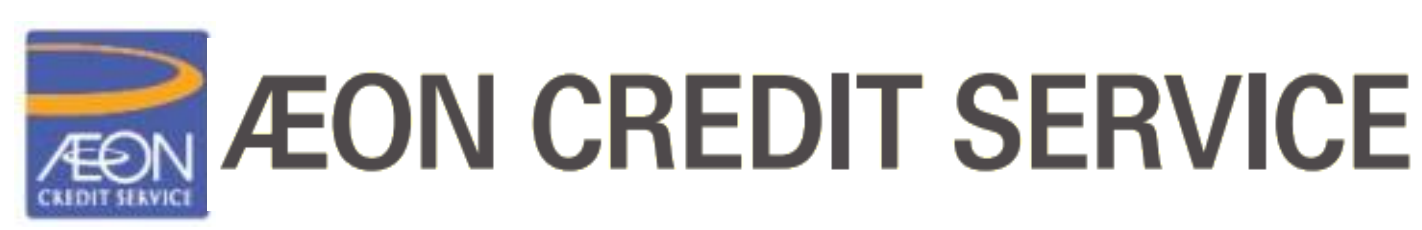

## **02 AEON Wallet: Credit Card Repayment**

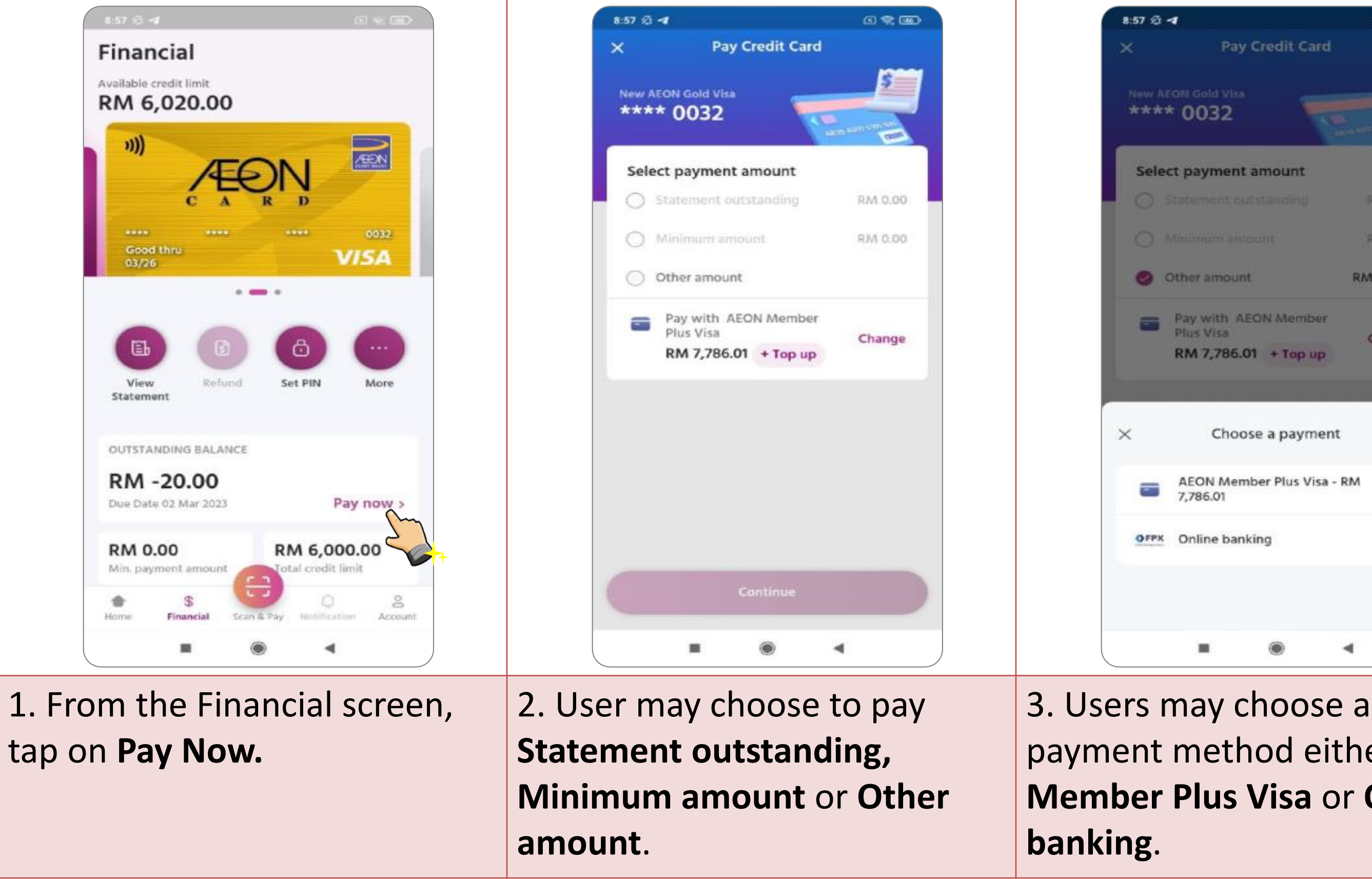

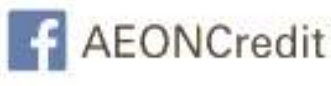

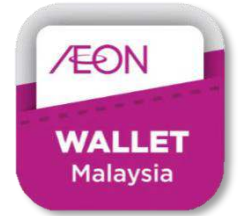

|                                         | a # m     |
|-----------------------------------------|-----------|
| Pay Credit Card                         |           |
| 1 Visa<br>2                             |           |
| nent amount                             |           |
|                                         | RM 0.00   |
|                                         | RM 0.00   |
| nount                                   | RM 1.00 🥖 |
| th AEON Member<br>sa<br>786.01 + Top up | Change    |
| Choose a payment                        |           |
| Member Plus Visa -<br>)1                | RM 🗸      |
| banking                                 | >         |
| ۲                                       | •         |

## payment method either AEON Member Plus Visa or Online

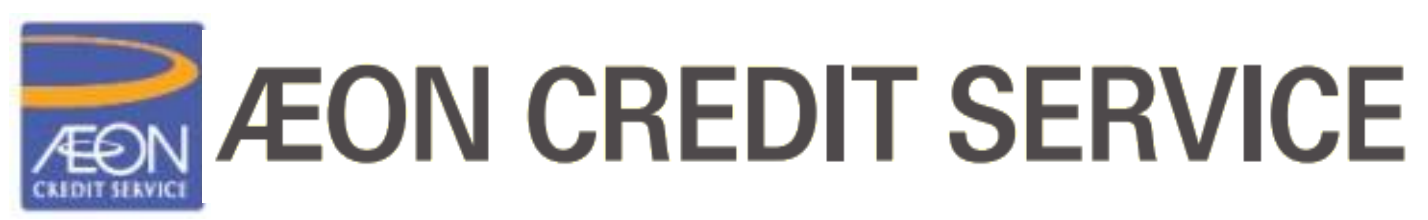

### **02 AEON Wallet: Credit Card Repayment - continue**

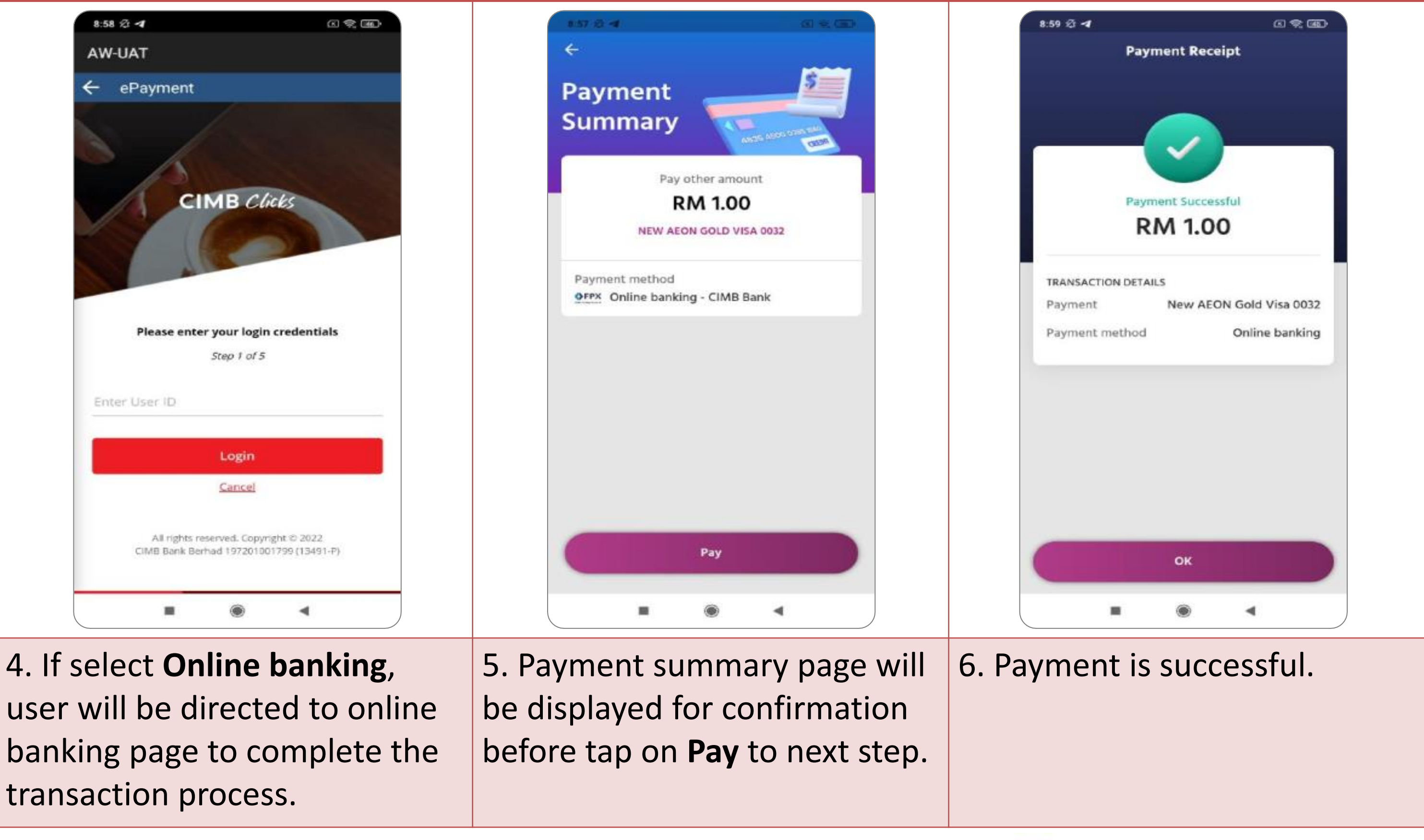

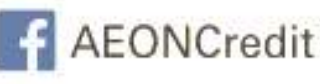

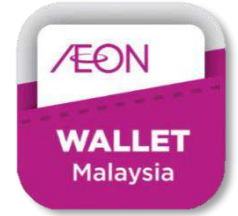

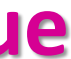

4

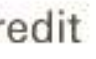

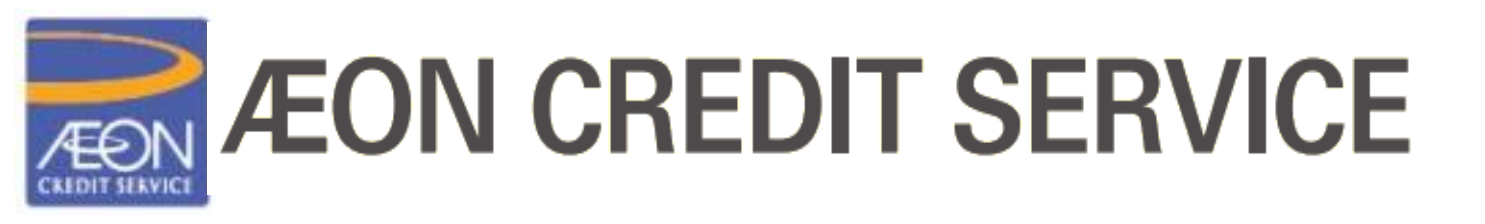

# -----The end-----

AEON Credit Service (M) Berhad 199601040414 (412767-V) www.aeoncredit.com.my

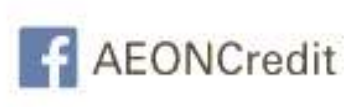

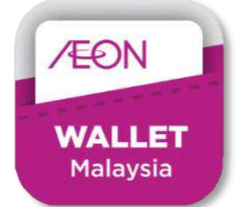